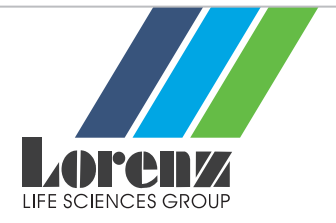

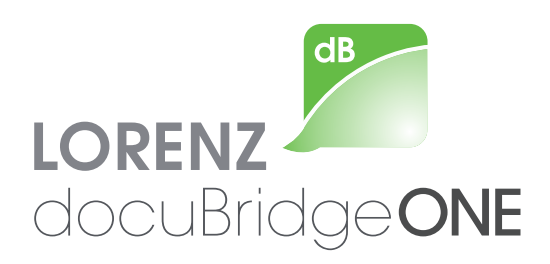

# **Software Purchase Instructions**

## Contents

- 1. Access the online store
- 2. Select your product
- 3. View and check shopping cart
- 4. Enter your information
- 5. Select your payment method
- 6. Verify your order info and complete purchase
- 7. Confirmation of purchase

More information: www.lorenz.cc/docuBridge-ONE | Web contact: www.lorenz.cc/email

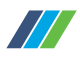

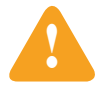

#### Please note:

In order to purchase LORENZ docuBridge ONE you need to have a LORENZ ID. If you don't have one, please register for your LORENZ ID at <u>https://www.lorenz.cc/LORENZ-ID/apply.cfm</u>

After you've purchased docuBridge ONE, you can use your LORENZ ID to manage your tokens and live support conversations, access e-learning modules and download the latest version of the software. Your LORENZ ID also gives you access to all of the documents and information that you've received from LORENZ. In addition, you'll receive information on individual product updates and can sign up for and manage your notices from LORENZ.

# 1

### Access the online store

Go to

https://www.lorenz.cc/Solutions. docuBridge-ONE/index. cfm#purchase and click ,Visit our store'.

| <u>/</u> | Buying LORENZ docuBridge ONE – How it works                                                                                                    |
|----------|----------------------------------------------------------------------------------------------------|
|          | To purchase LORENZ docuBridge ONE please first apply for a LORENZ ID. This is necessary because after you've purchased docuBridge ONE,<br>you will manage your tokens and live support bookings, access e-learning modules and download the latest version of the software within your<br>LORENZ ID.<br>With your LORENZ ID, visit our store, add docuBridge ONE for the region you need to your cart and finish your purchase. After payment, you will<br>receive an e-mail confirming the purchase and a second e-mail with the invoice. |
|          | Once the payment process is confirmed, your LORENZ ID account will have the category "ONE" listed. Here you will find your purchased products. These can be used immediately. Purchase instructions Create your LORENZ ID Visit our store                                                                                                    |

# 2

### Select the product

Click **,Add**<sup>4</sup>, to place docuBridge ONE in your shopping cart.

#### LORENZ docuBridge ONE/EU

Single-user workstation CTD compilation and review tool. eCTD output preformatted for electronic submissions to the European Union. THIS PACKAGE PRICE CONTAINS ONE eSUBMISSION TOKEN AND ONE LIVE SUPPORT ISSUE. 2,300.00

#### EUR (NET)

THE PRODUCT AVAILABILITY IS RESTRICTED TO THE FOLLOWING COUNTRIES/REGIONS: ARMENIA | AUSTRALIA | AUSTRIA | POLAND | UNITED KINGDOM | UNITED STATES | INDIA | SLOVENIA | EGYPT | GERMAYY | BARKJADESH | BELGIUM | BRAZIL | BULGARIA | CANADA | CHINA | CROATIA | DEMMARK | ESTONIA | FINLAND | FRANCE | GREECE | HUNGARY | IRELAND | ISLE OF MAN | ITALY | JORDAN | KOREA, REPUBLIC OF | LATVIA | ILECHTENSTEIN | LITHUANIA | LUXEMBOURG | MALAYSIA | MEXICO | MONTENEGRO | NETHERLANDS | NEW ZEALAND | NORWAY | PARISTAN | PORTUGAL | PUERTO RICO | SAUDI ARABIA | SLOVAKIA | SOUTH AFRICA | SPAIN | SWEDEN | SWITZERLAND | TAWAN | THAILAND | TURKEY | UNITED ARAB EMIRATES

LEARN MORE

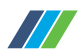

 $\sim$ 

Total: €2,737.00 €437.00 VAT (19% on €2,300.00). Continue shopping

## View and check shopping cart

A. Switch to the shopping cart LORENZ Online Store view by clicking ,View Cart'. Online Store 1 Items B. Check that products and Item Total Price Quantity quantities are correct. Move LORENZ docuBridge ONE/EU 0 1 0 2,300.00 2,300.00 on to the secure payment system by clicking on Total Net (excluding tax): 2,300.00 ,Checkout'. Clear All C. The system adds up your Your shopping cart Currency: Euro order and calculates the Shopping cart applicable VAT. LORENZ docuBridge ONE/EU €2,737.00 1 €2,737.00

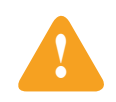

3

#### Please note:

Cleverbridge (<u>https://grow.cleverbridge.com</u>) is our online merchant fulfilling all financial transactions.

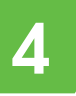

### Enter your information

Fill out the form that appears below your shopping cart.

| Delivery address                         |                                                                                                    |
|------------------------------------------|----------------------------------------------------------------------------------------------------|
| Please enter your delivery addre         | ess information below.                                                                                                    |
| Fields marked with * are requir          | red.                                                                                                    |
| Company:                                 | IncredPil                                                                                                    |
| *First name:                             | John                                                                                                    |
| *Last name:                              | Smith                                                                                                    |
| *Street address:                         | Sunshine Avenue 7                                                                                                    |
| Additional address information:          |                                                                                                    |
| *City:                                   | Philadelphia                                                                                                    |
| *State/Province:                         | Pennsylvania 🗸                                                                                                    |
| *Zip/Postal code:                        | 12345                                                                                                    |
| *Country:                                | United States                                                                                                    |
| The email address entered belo<br>twice. | w will receive important order-related information, so please enter it carefully. To ensure accuracy, we ask that you enter this email address |
| *Email:                                  | jsmith@lorenz.cc                                                                                                    |
| *Confirm email:                          | jsmith@lorenz.cc                                                                                                    |

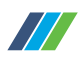

5

## Select your payment method

Under **,Payment options**<sup>4</sup>, select your preferred method of payment.

| Payment options         |                   |     |
|-------------------------|-------------------|-----|
| Please choose your paym | ent option here.  |     |
| *Payment option:        | Please choose     |     |
|                         | Please choose     |     |
|                         | Visa              |     |
|                         | MasterCard        | Nex |
|                         | American Express  |     |
|                         | JCB               |     |
|                         | PayPal            |     |
|                         | PayNearMe         |     |
|                         | Wire transfer     |     |
|                         | Check/Money order |     |

Please note that credit cards and PayPal payments are online transactions which are generally processed immediately, while a standard bank transfer may require up to several days, depending on your own bank service agreement. If you select the standard bank transfer option, you'll receive all the information necessary to make the transfer.

 Credit card (Visa, Master Card, American Express, JCB)

| Payment option:           | Visa               | ×                        | * |      |
|---------------------------|--------------------|--------------------------|---|------|
| ayment by credit card     |                    |                          |   |      |
| lease enter your credit c | ard details below. |                          |   |      |
| Card number:              |                    |                          |   |      |
| Expiration date:          | Month              | <ul> <li>Year</li> </ul> | ~ |      |
| Security code:            | 1                  |                          |   |      |
|                           |                    |                          |   |      |
|                           |                    |                          |   |      |
|                           |                    |                          |   | Next |

B. PayPal

| Please choose your payr                                   | nent option here.                                                              |                                                                                                    |
|-----------------------------------------------------------|--------------------------------------------------------------------------------|----------------------------------------------------------------------------------------------------|
| Payment option:                                           | PayPal                                                                         | ¥                                                                                                    |
| Payment by PayPal                                         |                                                                                |                                                                                                    |
|                                                           |                                                                                |                                                                                                    |
| After submitting your orden<br>by PayPal, delivery of the | er, you will be redirected to the PayPa<br>ordered products will be initiated. | al website where you can make your payment. Once your payment has been successfully completed and confirment |

C. Standard bank transfer

| ajinoni opuono                         |                                            |                                                                                                    |
|----------------------------------------|--------------------------------------------|----------------------------------------------------------------------------------------------------|
| Please choose your paym                | ient option here.                          |                                                                                                    |
| Payment option:                        | Wire transfer                              | ×                                                                                                    |
| ayment by wire transfer                |                                            |                                                                                                    |
| Please note that when pay<br>lelivery. | ying by wire transfer, your product cannol | t be delivered until payment is received in full. Payment by credit card generally allows for direct product |
| 'ou will receive our bank a            | account details in a later step.           |                                                                                                    |
|                                        |                                            |                                                                                                    |

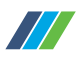

## Verify your order info and complete purchase

#### Click on ,Next'.

6

7

You'll come to the page where you can once again verify all of the information you've entered before completing your purchase.

Click **,Buy now**<sup>4</sup> to complete your purchase.

| Delivery address                                                                                                    | Billing address                                                                                                    |                                                                        |                                                                                 |                                                    |
|----------------------------------------------------------------------------------------------------|----------------------------------------------------------------------------------------------------|------------------------------------------------------------------------|---------------------------------------------------------------------------------|----------------------------------------------------|
| Please review your delivery address;                                                                                                    | You can specify a                                                                                                    | different billing address if r                                         | equired.                                                                        |                                                    |
| IncredPill                                                                                                    |                                                                                                    |                                                                        |                                                                                 |                                                    |
| John Smith                                                                                                    |                                                                                                    |                                                                        |                                                                                 |                                                    |
| Sunshine Avenue /<br>Dhiladelphia Deprevivania 12345                                                                                                    |                                                                                                    |                                                                        |                                                                                 |                                                    |
| United States                                                                                                    |                                                                                                    |                                                                        |                                                                                 |                                                    |
| jsmith@lorenz.cc                                                                                                    |                                                                                                    |                                                                        |                                                                                 |                                                    |
|                                                                                                    | Edit                                                                                                    |                                                                        |                                                                                 | Edit                                               |
|                                                                                                    |                                                                                                    |                                                                        |                                                                                 |                                                    |
| Payment details                                                                                                    |                                                                                                    |                                                                        |                                                                                 |                                                    |
| Payment details<br>Please review your payment details:                                                                                                    |                                                                                                    |                                                                        |                                                                                 |                                                    |
| Payment details<br>Please review your payment details:<br>Payment option: PapPal<br>After submitting your order, you will be redirected to th<br>by PapPal, delivery of the ordered products will be init                                                                                                    | e PayPal website where you can make your payment. Or<br>aled                                                                                       | ice your payment has been                                              | successfully com                                                                | oleted and confirme<br>Edit                        |
| Payment details<br>Please review your payment details:<br>Please review your payment details:<br>Payment option: PayPal<br>After submitting your order, you will be rodrieded to th<br>by PayPal, delivery of the ordered products will be init<br>payPayPal, delivery of the ordered products will be init                                                                                                    | e PayPal website where you can make your payment. Or<br>ated                                                                                       | ice your payment has been                                              | successfully com                                                                | oleted and confirma                                |
| Payment details<br>Please review your payment details:<br>Please review your payment details:<br>Payment option: PayPal<br>After submitting your order, you will be rodriected to th<br>by PayPal, delivery of the ordered products will be init<br>play payPal, delivery of the ordered products will be init<br>play payPal, delivery of the ordered products will be init<br>play payPal, delivery of the ordered products will be init<br>play payPal, delivery of the ordered products will be init<br>play payPal, delivery of the ordered products will be init<br>play payPayPal, delivery of the ordered products will be init<br>play payPayPayPayPayPayPayPayPayPayPayPayPayPa | e PayPal website where you can make your payment. Or<br>ated.<br>Delivery                                                                          | uce your payment has been                                              | successfully com                                                                | Deleted and confirme<br>Edit                       |
| Payment details Payment details: Payment option: PayPal Atter submitting your ordet, you will be redirected to the yor PayPal, delivery of the ordered products will be init your shopping cart Product name LORENZ docuBridge ONE/EU                                                                                                    | e PayPai website where you can make your payment. Or<br>ated.<br>Delivery<br>electronic                                                            | unit price                                                             | successfully comp<br>Qty.<br>1                                                  | Edit<br>Edit<br>Pric<br>€2,737.0                   |
| Payment details Please review our payment details: Please review our payment details: Please review payPal After submitting your order, you will be redirected to th by PayPal, delivery of the ordered products will be init Vour shopping cart Product name LORENZ docuBridge ONE/EU                                                                                                    | e PayPal website where you can make your payment. Or<br>ated.<br>Delivery<br>electronic                                                            | Los your payment has been                                              | Oty.<br>1<br>Total:<br>e2,300.00).                                              | Deted and confirme<br>Edit<br>€2,737.0<br>€2,737.0 |
| Payment details Pisase review your payment details: Pisase review your payment details: Payment option: PayPal After submitting your order, you will be redirected to th by PayPal, delivery of the ordered products will be init Vour shopping cart Product name LORENZ docuBridge ONE/EU                                                                                                    | e PayPal website where you can make your payment. Or<br>ated.<br>Delivery<br>electronic                                                            | Unit price<br>42,737.00<br>cludes €437.00 VAT (19% on f                | Oty.<br>1<br>Total:<br>£2,300.00).                                              | Edit<br>Edit<br>E2,737.0<br>Edit                   |
| Payment details Payment details Payment option: PayPal Atter submitting your order, you all be redired ad to th Atter submitting your order, you all be redired ad to th or PayPal, delivery of the ordered products will be init or subpying cart Product name LORENZ docuBridge ONE/EU  y submitting this order you agree to the Terms & Conserver, and a some methods procession as a consumer.                                                                                                    | e PayPal website where you can make your payment. Or<br>ated.<br>Delivery<br>electronic<br>bions of deverbridge and confirm that you have read and | Unit price<br>42,737.00<br>cludes 6437.00 VAT (19% on the privacy Pro- | Successfully com<br>City.<br>1<br>Total:<br>2,300 00).<br>Ilicy of cleverbridge | Edit<br>Edit<br>Pric<br>62,737.<br>Edit<br>Edit    |

## Confirmation of purchase

- A. After payment has been received, you'll receive an e-mail with confirmation of your purchase as well as a second e-mail with the invoice in pdf format.
- B. As soon as the payment has been confirmed, the category 'ONE' will appear in your LORENZ ID account. This is where you'll find the products purchased. You can begin using them immediately.

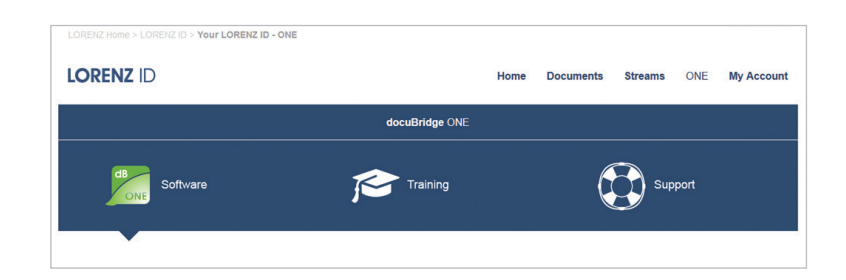